## **PowerSchool and Parchment**

This document will walk you through the process for updates student records, creating an export roster, and submitting transcripts to Parchment

## **Overview**

This document will cover the following process:

- Updating student Grad Year using Change Field
- Exporting the roster file for Parchment
- Exporting transcripts
- Upload batch transcripts
- 1. Update student Grad Year using Change Student Field Values
  - a. Go to the People icon
  - b. Select the grade level you wish to update

|                                                                                                    |                                                                              |                                                                                                    | District S                                                                                          | earcl                                                                                                    |
|----------------------------------------------------------------------------------------------------|------------------------------------------------------------------------------|----------------------------------------------------------------------------------------------------|----------------------------------------------------------------------------------------------------|----------------------------------------------------------------------------------------------------|
|                                                                                                    |                                                                              |                                                                                                    | Q                                                                                                   | ?                                                                                                    |
| IOPQRST<br>GSRP) -1(PK) K<br>Field List Advance                                                                                                    | U V W X Y<br>1 2 3 4 5<br>d MultiSelect                                      | Z<br>6 7 8 9 10                                                                                                    | 11 12 13                                                                                            | F                                                                                                    |
|                                                                                                    |                                                                              |                                                                                                    |                                                                                                    |                                                                                                    |
| Student<br>Number                                                                                                    | Grade Level                                                                  | Date of Birth                                                                                                    | School                                                                                              |                                                                                                    |
| Student<br>Number<br>180002614                                                                                                    | Grade Level                                                                  | Date of Birth<br>04/08/2008                                                                                                    | School<br>MHS                                                                                       | *                                                                                                    |
| Student           Number           180002614           187000066                                                                                              | Grade Level                                                                  | Date of Birth<br>04/08/2008<br>07/09/2008                                                                                                    | School<br>MHS<br>MHS                                                                                | •                                                                                                    |
| Student           Number           180002614           187000066           180002920                                                                          | Grade Level                                                                  | Date of Birth<br>04/08/2008<br>07/09/2008<br>07/11/2009                                                                                                    | School<br>MHS<br>MHS<br>MHS                                                                         | •                                                                                                    |
| Student<br>Number           180002614           187000066           180002920           180003993                                                             | Grade Level<br>9<br>9<br>9<br>9                                              | Date of Birth           04/08/2008           07/09/2008           07/11/2009           01/31/2009                                                                | School<br>MHS<br>MHS<br>MHS<br>MHS                                                                  | •                                                                                                    |
| Student<br>Number           180002614           187000066           180002920           180003993           187000024                                         | Grade Level<br>9<br>9<br>9<br>9                                              | Date of Birth           04/08/2008           07/09/2008           07/11/2009           01/31/2009           04/14/2009                                           | School<br>MHS<br>MHS<br>MHS<br>MHS<br>MHS                                                           |                                                                                                    |
| Student<br>Number           180002614           187000066           180002920           180003993           187000024           180003482                     | Grade Level<br>9<br>9<br>9<br>9<br>9<br>9<br>9<br>9                          | Date of Birth           04/08/2008           07/09/2008           07/11/2009           01/31/2009           04/14/2009           03/11/2009                      | School<br>MHS<br>MHS<br>MHS<br>MHS<br>MHS                                                           |                                                                                                    |
| Student<br>Number           180002614           187000066           180002920           180003993           187000024           180003482           180003171 | Grade Level<br>9<br>9<br>9<br>9<br>9<br>9<br>9<br>9<br>9<br>9<br>9<br>9<br>9 | Date of Birth           04/08/2008           07/09/2008           07/11/2009           01/31/2009           04/14/2009           03/11/2009           07/02/2009 | School<br>MHS<br>MHS<br>MHS<br>MHS<br>MHS<br>MHS                                                    |                                                                                                    |
|                                                                                                    | IOPQRST<br>GSRP) -1(PK)K<br>Field List Advance<br>rel:98                     | I O P Q R S T U V W X Y<br>GSRP) -1(PK) K 1 2 3 4 5<br>Field List Advanced MultiSelect<br>rel: 9 🗙                                                               | IOPQRSTUVWXYZ<br>GSRP) -1(PK) K 1 2 3 4 5 6 7 8 9 10<br>Field List Advanced MultiSelect<br>ret: 9 🛞 | District S<br>I O P Q R S T U V W X Y Z<br>GSRP) -1(PK) K 1 2 3 4 5 6 7 8 9 10 11 12 13<br>Field List Advanced MultiSelect<br>ret: 9 🛞 |

In this example I'm updating the 9<sup>th</sup> grade. The current school year is 23-24 school year their grade year would be 2027

From the Function drop down menu select Change Student Field Values

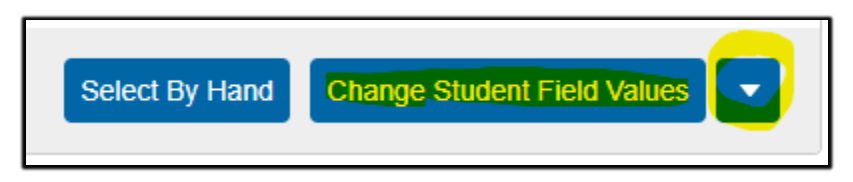

On the Change Student Field Values screen select the field for grad year and enter the appropriate grad year, click on Submit.

| Change Student Field Values 🦙 🧒 |                                                                                                  |        |  |
|---------------------------------|--------------------------------------------------------------------------------------------------|--------|--|
| 47 Students are selected        |                                                                                                  |        |  |
| Option                          | Value                                                                                            |        |  |
| Field To Change (Fields)        | StudentCoreFields.graduation_year                                                                |        |  |
| New Field Value                 | 2027     Clear Field Value     Insert * to use the current field value with the new field value. |        |  |
| Options                         | Do not overwrite existing data.                                                                  |        |  |
|                                 | WARNING: This change is irreversible.                                                            | Submit |  |

To check the grad year field, go to People icon, select student, on student profile screen scroll down to Graduation Year

| Gender          | Male (M) 🗸 🛇 |
|-----------------|--------------|
| Grade Level     | 9            |
| Graduation Year | 2027         |

2. Exporting student roster for students you are uploading to Parchment. Go to Data & Reporting, Exports, Export Using Template

| Data and Reporting |   | Data Export Manager             |
|--------------------|---|---------------------------------|
| Data Management    | • | Direct Database Export<br>(DDE) |
| Exports            | • | Download PowerSchool            |
| Form Reports       | • | Report Templates                |
| Imports            | • | Export Templates                |
| Reports            | • | Export Using Template           |
| Report Queue       | • | Quick Staff Export              |
| District Reports   | • | Quick Student Export            |
| Data Exchange      |   |                                 |

3. From the Export Using Template, Type of Export: select Student

| Export Using T  | emplate 👈 |      |
|-----------------|-----------|------|
| Option          | Value     |      |
| Type of Export: | ~         |      |
|                 |           |      |
|                 |           | Subm |

4. From the Export template drop down select Parchment and then submit. Next open the file in Excel and save the file in .CSV format. This will be the file you upload for roster. **Note**: the roster file needs to reflect the students you are creating in the transcript batch file.

| Export Using Tem   | plate                                                                       |        |
|--------------------|-----------------------------------------------------------------------------|--------|
| Option             | Value                                                                       |        |
| Type of Export:    | Students                                                                    |        |
| Export template?   | Parchment ~                                                                 |        |
| For Which Records? | <ul> <li>Aleman, Preston Scott</li> <li>The selected 47 students</li> </ul> |        |
|                    |                                                                             | Submit |

5. Create a batch file for transcripts. Go to People icon, select students you want to send to Parchment.

| Start Page 🍗                                                                                                    |
|----------------------------------------------------------------------------------------------------|
| Students 🗸 All 🗸                                                                                                    |
| A B C D E F G H I J K L M N O P Q R S T U V W X Y Z<br>6 7 8 9 10 11 12 13 F M All Include Remote Enrollments<br>Stored Searches Stored Selections View Field List Advanced MultiSelect |
| Current Selection Clear All Grade Level: 9 🗙                                                                                                    |
| Current Student Selection (47)                                                                                                    |

Next go to MBA Plugins, select MBA Report Creator, under Functions select Run Reports. Select the Transcript Report, select Student Selection and the remaining desired fields, click on Generate Report, save transcripts in PDF file.

| Report Creator Repor         | ts 🍺                     |                            |                  |                               |                                           |         |
|------------------------------|--------------------------|----------------------------|------------------|-------------------------------|-------------------------------------------|---------|
| Generate Reports             |                          |                            |                  |                               |                                           |         |
| Report                       | Student Selection        | Gr <mark>ade Leve</mark> l | Sort Order       | include<br>Dropped<br>Courses | Include<br>Transferred<br>Out<br>Students |         |
| RESA MBA Official Transcript | ✓ Current Selection (47) | v 9 v                      | Student Name 📒 🗸 |                               | Generate                                  | Reports |

Parchment Instructions:

Step 1: Follow the steps in the video below to upload a roster to Parchment before uploading the transcript batches: <u>https://vimeo.com/showcase/9669937/video/729307382</u>

Step 2: After uploading the roster, you would follow the steps in the video below to upload batch transcripts:

https://vimeo.com/showcase/9669937/video/729302845